# Provincia de San Luis

# Superior Tribunal de Justicia

# Secretaría de Informática Judicial

2021

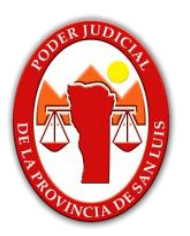

## Instructivo

FUNCIONALIDAD: Ingreso Directo y por Sorteo de causas originarias ante **las Cámaras Civil y Penales de la Primera y Segunda Circunscripción** 

FECHA: 9/06/2021

VERSIÓN DEL INSTRUCTIVO: 1.0

SISTEMA: IURIX ON LINE. VERSIÓN DE IOL: 7.0.0

Objeto: Alta de expedientes de manera Directa y por sorteo en causas originarias ante las Cámaras Civil y Penales de la Primera y Segunda Circunscripción del Poder Judicial de la Provincia de San Luis, por medio del sistema IOL (lurix On-Line).

### Desarrollo:

Para realizar el alta de una causa deberá loguearse con su perfil de profesional en el sistema IOL por medio del siguiente link:

#### https://nuevo.giajsanluis.gov.ar/

Seleccionar del extremo superior Izquierdo el siguiente ícono para desplegar el menú y poder seleccionar la opción "Nueva Causa".

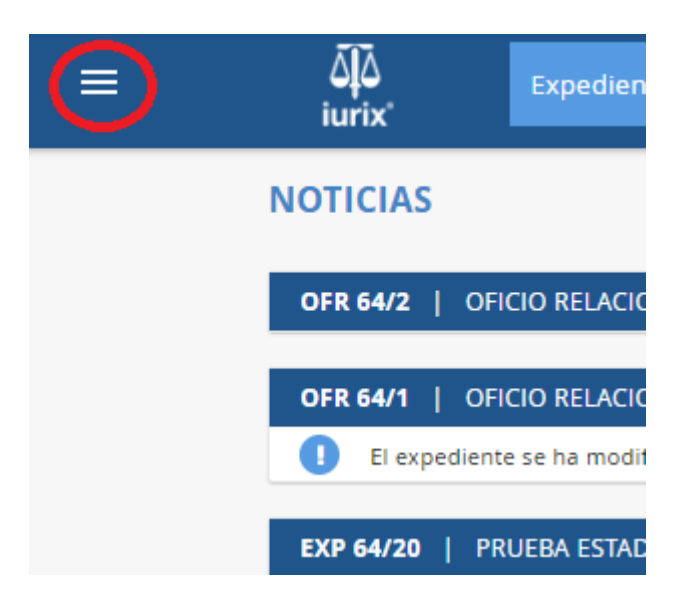

|   |                 | All         Expedientes ▼         Ingrese Número/Año y/o fragmento de Carátula         ▼         Q                                                        | •                       | 🐣 USUARIO 1 PRUEBA |
|---|-----------------|----------------------------------------------------------------------------------------------------|-------------------------|--------------------|
| * | Noticias        | AS Versión 7.0.0                                                                                                    |                         |                    |
| * | Favoritos       | 9/29                                                                                                    | 18/02/2021 12:56        |                    |
| = | Despacho Diario | 9814/1   LEGAJO DE MEDIACION AGUILERA DANIELA ADRIANA C/ RODRIGUEZ FABIAN ANTONIO Y OTRO S/ ALIMENTOS (PROCEDIMIENTO ESPECIAL)<br>ha creado el expediente | 03/11/2020 12:57        |                    |
| Đ | Cédulas         | 1                                                                                                    | ☆ :<br>23/10/2020 10:23 |                    |
| ۵ | Admin. Usuarios | V18                                                                                                    | ☆ :                     |                    |
|   | Perfil          | e ha creado el expediente  2/18   PROBANDO DEFENSORIA                                                                                                    | 05/03/2020 09:41        |                    |
| Đ | Nueva Causa     | Leva a Lución firmada                                                                                                    | 27/03/2018 21:03        |                    |
| Đ | Ingreso Masivo  | Ver mås Novedades                                                                                                    |                         |                    |
| Â | Tasas           |                                                                                                    |                         |                    |
|   | Agenda de Audi  |                                                                                                    |                         |                    |

Aquí debe seleccionar Tipo de ingreso: **Sorteo o Directo** (a una Cámara específica, en caso que ya haya intervenido).

## A. Ingreso por Sorteo:

| ۵Į۵<br>iurix    | Expedientes • Ingrese Número/Año y/o fragmento de Carátula | • a 🔺 📤       |
|-----------------|------------------------------------------------------------|---------------|
| INGRESO DE CAUS | A                                                          | Versión 7.0.0 |
|                 | Tipo de Expediente a Generar                               |               |
|                 | INGRESO POR SORTEO                                         |               |
|                 | Ingreso Directo                                            |               |
|                 |                                                            |               |
|                 | Circunscripción *                                          |               |
|                 | Primera Circunscripcion                                    | 4             |
|                 | Instancia *                                                |               |
|                 | 1                                                          | 4             |
|                 | Even 4                                                     |               |
|                 | Fuero *<br>Civil y Comercial                               | 4             |
|                 |                                                            |               |
|                 | Tipo de Expediente *                                       |               |
|                 | EXP                                                        | A             |
|                 |                                                            |               |
|                 | Iniciar                                                    |               |
|                 |                                                            |               |

Luego llenar los siguientes campos:

Circunscripción: Primera Circunscripción o Segunda Circunscripción, según corresponda.

**Instancia:** 2 (debe seleccionarse "2" aunque corresponda a causa originaria, dada la configuración del sistema informático)

Fuero: Debe Optar entre Civil /Familia/Laboral/Niñez y Adolescencia/Penal/Violencia.

Tipo de expediente: Depende del fuero seleccionado. (EXP/PEX).

En el caso de Niñez y Adolescencia si selecciona Tipo de Expediente "EXP" será Sorteado en las Cámaras Civiles y si es "PEX" en las Cámaras Penales.

| ego hacer click e<br>uiente pantalla.                                      | n el    |                     | Iniciar           | botón | , a        | ccederá     | a la      |
|----------------------------------------------------------------------------|---------|---------------------|-------------------|-------|------------|-------------|-----------|
| آلًا<br>iurix' Expedientes •                                               | Ingrese | Número/Año y/o frag | mento de Carátula |       |            | • Q         | ٨         |
| GRESO DE CAUSA                                                             |         |                     |                   |       | Versión 7. | 0.0         |           |
| Datos                                                                      |         | Partes              | Demanda           | Ficha |            | Datos del E | xpediente |
| Datos de la Demanda<br>Concepto *<br>Caracter de la Causa *<br>Seleccionar |         |                     |                   |       | 4          |             |           |
| Monto del Proceso *                                                        |         |                     |                   |       |            |             |           |
| Solicito con Habilitación                                                  |         |                     |                   |       |            |             |           |
| Observaciones                                                              |         |                     |                   |       |            |             |           |
| Cancelar                                                                   |         |                     |                   | 1     | Siguiente  |             |           |

Los conceptos que se podrán seleccionar dependen del Fuero elegido en la pantalla anterior, los que podrán ser:

|           |       | Тіро |     |                                        |
|-----------|-------|------|-----|----------------------------------------|
| Instancia | Fuero | Ехр  | Cod | Concepto                               |
| 2         | civil | EXP  | 645 | RECURSO DE QUEJA-2DA INSTANCIA (civil) |

| Familia                 | EXP | 1244 | RECURSO DE QUEJA-2DA INSTANCIA (Familia)        |
|-------------------------|-----|------|-------------------------------------------------|
| Niñez y<br>Adolescencia | EXP | 1245 | RECURSO DE QUEJA-2DA INSTANCIA (NyA CIVIL)      |
| Laboral                 | EXP | 1243 | RECURSO DE QUEJA-2DA INSTANCIA(Laboral)         |
| Niñez y<br>Adolescencia | PEX | 1246 | RECURSO DE QUEJA-2DA INSTANCIA(NYA PENAL)       |
| Violencia               | PEX | 1247 | RECURSO DE QUEJA-2DA INSTANCIA(violencia PENAL) |
| Penal                   | PEX | 1242 | RECURSO DE QUEJA-2DA INSTANCIA(PENAL)           |

Una vez llenos los campos correspondientes, clic en el botón "Siguiente".

Cargar los datos de las partes del expediente, y el escrito inicial del mismo.

Finalizada la carga deberá verificar que en el comprobante de ingreso de la causa.

B. Ingreso Directo (a una Cámara específica, en caso que ya haya intervenido).

Selecciona la opción "Ingreso Directo"

| ≡ | ۵ <b>ل</b> ۵<br>iurix | Expedientes <del>-</del> | Ingrese Número/Año y/o fragmer | nto de Carátula | -             | ۹ 🔺 | 🐣 USUARIO 1 |
|---|-----------------------|--------------------------|--------------------------------|-----------------|---------------|-----|-------------|
|   | INGRESO DE CA         | AUSA                     |                                |                 | Versión 7.0.0 |     |             |
|   |                       | Tipo                     | o de Expediente a Generar      |                 |               |     |             |
|   |                       | INGF                     | RESO DIRECTO                   |                 |               |     |             |
|   |                       | Ingre                    | eso Directo                    | $\Diamond$      |               |     |             |
|   |                       | Circu                    | inscripción *                  |                 |               |     |             |
|   |                       | Sel                      | eccionar                       |                 |               | 4   |             |
|   |                       | Insta<br>Sele            | ncia *<br>eccionar             |                 |               | 4   |             |
|   |                       | Fuer                     | 0*                             |                 |               |     |             |
|   |                       | Sel                      | eccionar                       |                 |               | 4   |             |
|   |                       | <b>Tipo</b><br>Sele      | de Expediente *<br>eccionar    |                 |               | 4   |             |
|   |                       |                          |                                |                 |               |     |             |
|   |                       |                          |                                | Iniciar         |               |     |             |

Luego llenar los siguientes campos:

Circunscripción: Primera Circunscripción o Segunda Circunscripción, según corresponda.

**Instancia:** 2 (debe seleccionarse "2" aunque corresponda a causa originaria, dada la configuración del sistema informático)

Fuero: Debe Optar entre Civil /Familia/Laboral/Niñez y Adolescencia/Penal/Violencia.

Tipo de expediente: Depende del fuero seleccionado. (EXP/PEX).

En el caso de Niñez y Adolescencia si selecciona Tipo de Expediente "EXP" será Sorteado en las Cámaras Civiles y si es "PEX" en las Cámaras Penales.

Luego hacer click en el botón niciar , accederá a la siguiente , accederá a la siguiente

| لَمُهُ<br>iurix'                      | ntes - Ingrese Número/ | ño y/o fragmento de Carátula |         |             | • Q 🔺                |
|---------------------------------------|------------------------|------------------------------|---------|-------------|----------------------|
| INGRESO DE CAUSA                      |                        |                              |         | Versión 7.0 | .0                   |
| Datos                                 | Ingreso                | Partes                       | Demanda | Ficha       | Datos del Expediente |
| Datos de la Demanda                   |                        |                              |         |             |                      |
| Concepto *                            |                        |                              |         |             |                      |
| Caracter de la Causa *<br>Seleccionar |                        |                              |         | A           |                      |
| Monto del Proceso *                   |                        |                              |         |             |                      |
| Solicito con Habilitación             |                        |                              |         |             |                      |
| Observaciones                         |                        |                              |         |             |                      |
|                                       |                        |                              |         |             |                      |
| Cancelar                              |                        |                              |         | Siguiente   |                      |

Los conceptos que se podrán seleccionar dependen del Fuero elegido en la pantalla anterior, los que podrán ser:

| Instancia | Fuero   | Тіро<br>Ехр | Cod  | Concepto                                 |
|-----------|---------|-------------|------|------------------------------------------|
|           | civil   | EXP         | 645  | RECURSO DE QUEJA-2DA INSTANCIA (civil)   |
| 2         | Familia | EXP         | 1244 | RECURSO DE QUEJA-2DA INSTANCIA (Familia) |

| Niñez y<br>Adolescencia | EXP | 1245 | RECURSO DE QUEJA-2DA INSTANCIA (NyA CIVIL)      |
|-------------------------|-----|------|-------------------------------------------------|
| Laboral                 | EXP | 1243 | RECURSO DE QUEJA-2DA INSTANCIA(Laboral)         |
| Niñez y<br>Adolescencia | PEX | 1246 | RECURSO DE QUEJA-2DA INSTANCIA(NYA PENAL)       |
| Violencia               | PEX | 1247 | RECURSO DE QUEJA-2DA INSTANCIA(violencia PENAL) |
| Penal                   | PEX | 1242 | RECURSO DE QUEJA-2DA INSTANCIA(PENAL)           |

Téngase en cuenta que en el fuero Niñez y Adolescencia podría intervenir cámaras civiles o penales según el objeto del expediente que se tramita. Por lo que si selecciona Tipo de Expediente "EXP" será Sorteado en las Cámaras Civiles y si es "PEX" en las Cámaras Penales.

Una vez llenos los campos correspondientes, clic en el botón "Siguiente".

| RESO DE CAUSA     |                    |        |              | Versi  | an 7.0.0                                |
|-------------------|--------------------|--------|--------------|--------|-----------------------------------------|
| Datos             | Ingreso            | Partes | Demanda      | Ficha  | Datos del Expediente                    |
| Datos del Ingreso |                    |        |              |        | Datos de la Demanda<br>Circunscripción: |
| Conexidad         |                    |        |              |        | 1<br>Tipo de Expediente:<br>EXP         |
| xpediente         | Seleccionar Número |        | Αñο          | Buscar | Instancia:<br>3                         |
| aratula           | NO SEI             |        | CAUSAS CONEX | AS     | Fuero:<br>Laboral<br>Caratula:          |
| oncepto           |                    |        |              |        | Reserva:<br>NO<br>Monto:                |
|                   |                    |        |              |        | 0.00                                    |
| igreso Directo    | ● 🗘                |        |              |        |                                         |
| rganismo          | Seleccionar        |        |              | 4      |                                         |
| ecretaria         |                    |        |              |        |                                         |
|                   |                    |        |              |        |                                         |
|                   |                    |        |              |        |                                         |

Selecciona la Cámara que corresponda:

| Ingreso Directo |                                                                                                    |  |
|-----------------|----------------------------------------------------------------------------------------------------|--|
| Organismo       | Seleccionar                                                                                                    |  |
| Secretaria      | Seleccionar<br>CAMARA CIVIL, COMERCIAL, MINAS Y LABORAL Nº1<br>CAMARA CIVIL, COMERCIAL, MINAS Y LABORAL Nº2<br>CAMARA DEL CRIMEN NRO. 1<br>CAMARA DEL CRIMEN NRO. 2 |  |

Seleccionar "Siguiente" para cargar los datos de las partes del expediente, y el escrito inicial del mismo.

Finalizada la carga deberá verificar que en el comprobante de ingreso de la causa figuren los siguientes datos:

| Poder Judicial                                | San Luis                                |
|-----------------------------------------------|-----------------------------------------|
| J                                             | RECIBO                                  |
| Fecha y Hora: 07/06/2021 21:11                | Con Habilitación: No                    |
| Tipo de Ingreso: Individual                   |                                         |
| Juzgado/Cámara: CAMARA CIVIL, COMERCIAL, MINA | S Y LABORAL Nº1                         |
| Secretaría: MESA DE ENTRADAS                  |                                         |
| Instancia: 2                                  |                                         |
| Circunscripción: PRIMERA CIRCUNSCRIPCIÃN      |                                         |
| Juez Asignado:                                |                                         |
| Expediente: EXP 56/21                         | Monto de la Causa: 0                    |
| Carátula:                                     | S/RECURSO DE QUEJA-2DA INSTANCIA(CIVIL) |
| Concepto: RECURSO DE QUEJA-2DA INSTANCI       | IA(CIVIL)                               |
| Actor:                                        |                                         |
| Demandado:                                    |                                         |
| Otros:                                        |                                         |
| Archivos: DEMANDA: acuerdo 214.pdf - 242810,0 | 00 bytes                                |
| Observaciones:                                |                                         |